## Manual de instalação e operação do X9

Instalando o X9 dê um duplo clique no arquivo **tvx9\_setup.exe** e siga as telas abaixo:

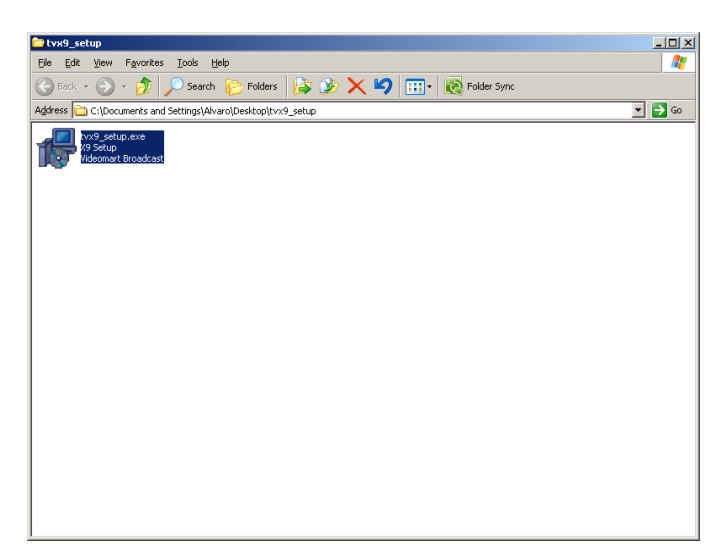

| 🚏 X9 - Programa de Instalação |                                                                                    |  |  |
|-------------------------------|------------------------------------------------------------------------------------|--|--|
|                               | Bem-vindo ao Assistente de<br>Instalação de X9                                     |  |  |
|                               | Este Assistente irá instalar X9 vs. 2.08 no seu computador.                        |  |  |
|                               | Recomenda-se fechar todos os outros programas antes de<br>continuar.               |  |  |
|                               | Clique Avançar para continuar, ou Cancelar para sair do<br>Programa de Instalação. |  |  |
| R                             |                                                                                    |  |  |
|                               | [ <u>Avançar</u> ≻] Cancelar                                                       |  |  |

## Clique no botão Avançar.

| 假X9 - Programa de Instalação<br>Selecionar Tarefas Adicionais                        |                  |                   |           |
|--------------------------------------------------------------------------------------|------------------|-------------------|-----------|
| Quais tarefas adicionais devem ser executad                                          | as?              |                   | Ì         |
| Selecione as tarefas adicionais que você de<br>enquanto instala X9 e clique Avançar. | seja que o Prog  | rama de Instalaçã | o execute |
| (cones adicionais:                                                                   |                  |                   |           |
| I Criar um ícone na <u>A</u> rea de Trabalho                                         |                  |                   |           |
|                                                                                      |                  |                   |           |
|                                                                                      |                  |                   |           |
|                                                                                      |                  |                   |           |
|                                                                                      | < <u>V</u> oltar | <u>A</u> vançar > | Cancelar  |

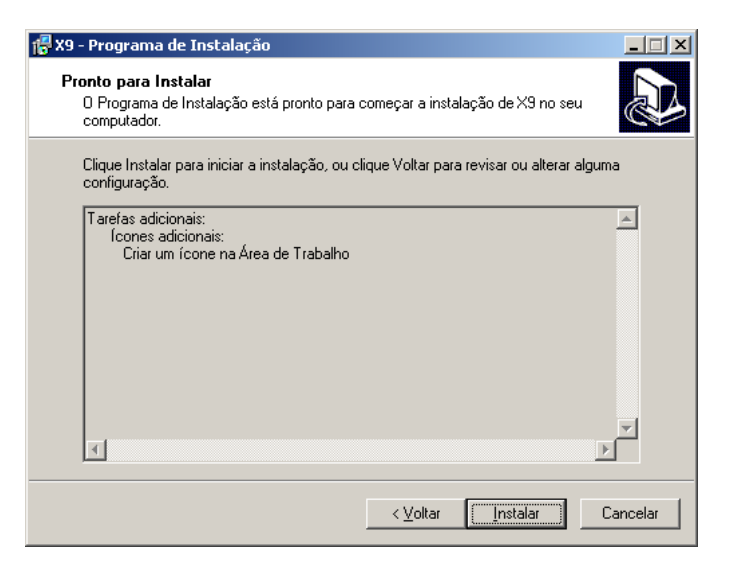

Clique no botão Instalar.

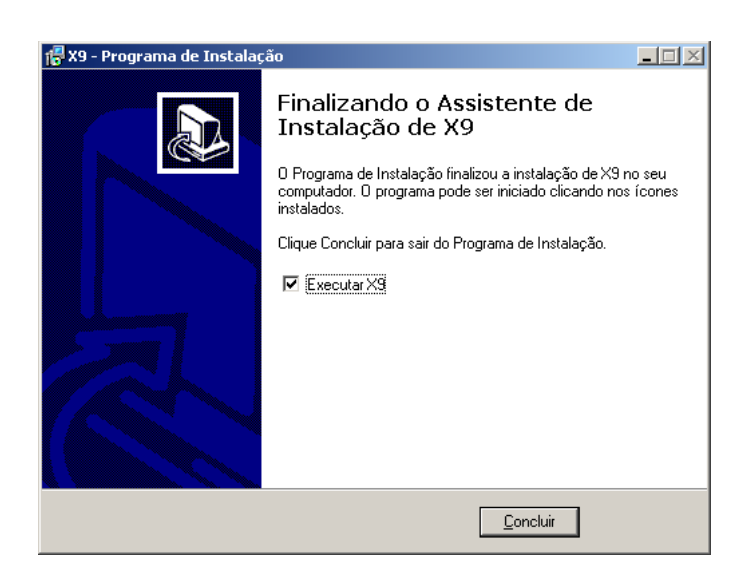

Clique no botão Concluir.

Acabamos de instalar o programa X9, na próxima página iremos configurar o banco de dados Mysql com o programa X9.

Configurando o X9 com o banco de dados Mysql com. Siga as telas abaixo:

| 🗶 Setup do banco de da | ados   | _ = ×                 |
|------------------------|--------|-----------------------|
| Host<br>localhost      |        | Banco<br>tvx9         |
| User                   |        | Password<br>broadcast |
| Testar                 | Salvar | Criar banco de dados  |

Informe o nome de usuário e senha definido na instalação do banco de dados Mysql. E clique no botão Testar.

| X¶Setup do ban    | co de dados       |                     |                      | c |
|-------------------|-------------------|---------------------|----------------------|---|
| Host<br>localhost |                   |                     | Banco<br>tvx9        |   |
| User<br>root      |                   |                     | Password<br>12345    |   |
| Testar            |                   | Salvar              | Criar banco de dados | ] |
|                   | X9<br>Conexao rea | alizada com s<br>OK | sucesso!             |   |

Clique no botão Criar banco de dados.

| Setup do banco de dado | )5     | - <b>-</b> x         |       |                                                                                      |
|------------------------|--------|----------------------|-------|--------------------------------------------------------------------------------------|
| Host<br>localhost      |        | Banco<br>tvx9        |       |                                                                                      |
| User                   |        | Password             | Criaç | ão de uma nova base de dados 🛛 🗙                                                     |
| root                   |        | 12345                | 2     | Este procedimento irá criar uma nova base de dados e deletará a existente. Confirma? |
| Testar                 | Salvar | Criar banco de dados |       | Yes No                                                                               |

Clique no botão Yes e depois no botão Ok.

| 🖪 Setup do banco de da | os – 🗆 X                    |
|------------------------|-----------------------------|
| Host                   | Banco                       |
| localhost              | tvx9                        |
| User                   | Password                    |
| root                   | 12345                       |
| Testar                 | Salvar Criar banco de dados |

Configurando o programa X9.

Clique na aba **SETUP** e siga as intruções abaixo:

| 🔀 ¥s. 2.08 Gravador digital de audio e video T¥X9 cópia de avaliação28 execu 📃 🗖 🗙                                                                                 | 🗶 ¥s. 2.08 Gravador digital de audio e video T¥X9 cópia de avaliação18 execu 📃 🗖 🗙 |
|----------------------------------------------------------------------------------------------------|------------------------------------------------------------------------------------|
| STAND BY                                                                                                    | STAND BY                                                                           |
| REC PLAYER AGENDA SETUP UTIL                                                                                                    | REC PLATER AGENDA SETUP UTIL                                                       |
| Descritor                                                                                                    | VIDEOMADT                                                                          |
| Canal     Canal     Canal     Canal            • 1 2 3 4      Salvar           • cable         • antenna           Scan           19         •         •         • | Canal     Canal     Canal     Canal            •••••••••••••••••••••••••••••       |
| Multiplexar entradas<br>Layout 4 entradas<br>emula 4<br>Streaming<br>Não<br>Sim<br>Porta: 5555<br>W.M.S. User<br>URL Password<br>Preview Stop                      | Preview       Stop                                                                 |
| Video Audio Qualidade                                                                                                    | Video Audio Qualidade                                                              |
|                                                                                                    |                                                                                    |
| Dispositivo de captura de video                                                                                                    | Dispositivo de captura de video                                                    |
| ▼ Duração dos arquivos                                                                                                    | Hauppauge wini v PVR PCI II Capture (WDM)                                          |
| video input video size 3600 🖉 segundos                                                                                                    | Video input video size 60 🗢 segundos                                               |
| · · · · · · · · · · · · · · · · · · ·                                                                                                    |                                                                                    |
| video subtype analog video standard Caminho da gravação                                                                                                    | video subtype analog video standard Caminho da gravação                            |
| ▼ Selecionar                                                                                                    | MPEG2   PAL M  Selecionar                                                          |
| C: Wocuments and Settings Bolais Wesktop                                                                                                    | C: Wocuments and Settings Bolais Wesktop                                           |

Clique na aba Video e configure o dispositivo de captura de video.

Clique na aba Audio e configure o dispositivo de captura de audio (volume e balanço).

Clique na aba Qualidade e configure como o arquivo é gravado. Esta opção incide no tamanho do arquivo.

Atraves do botão Selecionar defina o local onde serão armazenados os arquivos que o X9 capturar.

Selecione o Canal que deseja monitorar, clique no botão Scan.

Defina o Formato do arquivo a ser criado pelo X9(AVI ou ASF).

Defina se o arquivo a ser criado pelo **X9** deverá exibir a data de gravação. Clique no botão **Salvar**.

**Streaming** – É possivel via rede monitorar o sinal que está sendo gravado. No seu browser digite <u>mms://localhost:5555/</u> (neste caso estara visualizando a máquina local). Admitindo que a máquina que tem o X9 instalado tenha o seguinte IP (192.168.1.246) e que a porta usada seja 5555. No browse de uma das máquinas da sua rede digite <u>mms://192.168.1.246:5555/</u>

É possivel trabalhar com até quatro perfis de canais configurados.

- Canal 1 Rede Globo (Canal configurado 4) RJ.
- Canal 2 Rede TV (Canal configurado 6) RJ.
- Canal 3 Rede Record ( Canal configurado 9 ) RJ.
- Canal 4 SBT (Canal configurado 11) RJ.

ATENÇÃO : O X9 NÃO CAPTURA OS QUATRO CANAIS AO MESMO TEMPO.

Na aba **Agenda** é possivel agendar gravações automáticas. Clique na aba **Agenda**, informe o horário inicial e final. Clique no botão **Incluir programação.** Clique na caixa **Ativa modo automático**.

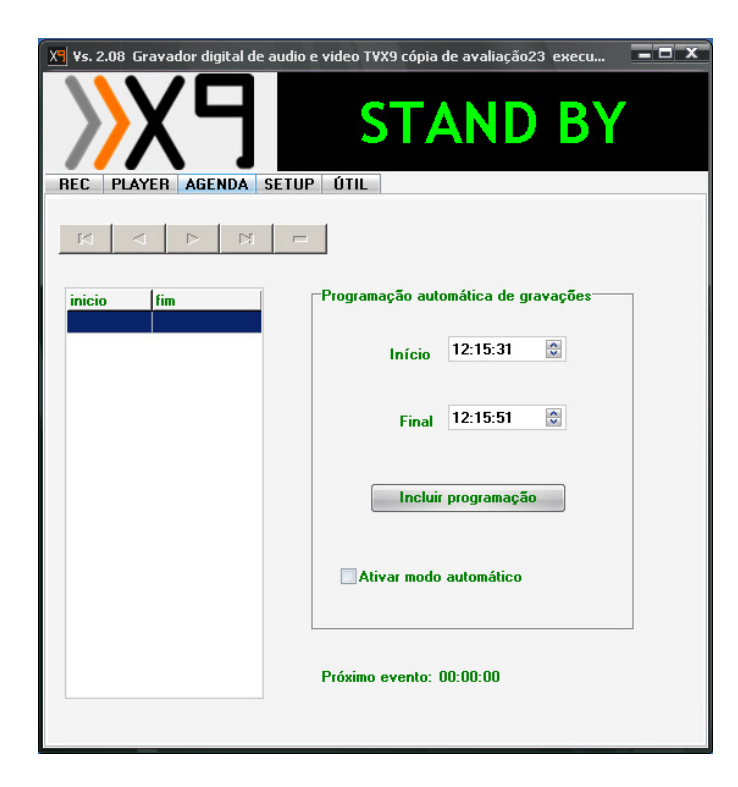

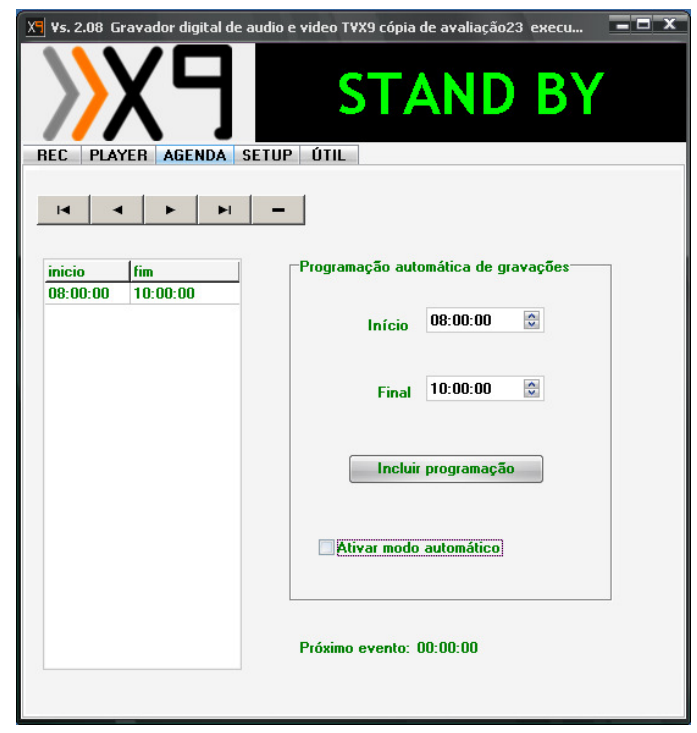

Na aba **Útil** é possivel: Verificar o espaço de **uso em disco**. Configurar o **Banco de Dados**. Registrar o **X9**.

Deletar arquivos com base em uma data.

| 🔀 ¥s. 2.08 Gravador digital de audio e video T¥X9 cópia de avaliação23 execu 🛛 🗕 🗙 |                                                     |
|------------------------------------------------------------------------------------|-----------------------------------------------------|
| REC PLAYER AGENDA SETUP ÚTIL                                                       |                                                     |
| Verificação de espaço em disco                                                     |                                                     |
| Registro                                                                           |                                                     |
| Espaco Livre : 116470661120 data Arguivo                                           |                                                     |
| Espaco total : 160031014912                                                        | Formulário de registro do X9                        |
| % Livre : 72%                                                                      | Versão de demonstração ! Há 23 execuções restantes! |
|                                                                                    | Esta é uma versão de demonstração do TvX9.          |
|                                                                                    | para registra-la entre em contato com a             |
|                                                                                    | Videomart Broadcast Ltda                            |
|                                                                                    | WWW.VIdeomart.com.br                                |
| Deletar arquivos anteriores à:                                                     | PADA (021) 2142-1500                                |
| Data 09/08/2007 -                                                                  | Código Chave de ativação                            |
| Filtrar Limpar Deletar                                                             | 9774242 Benistrar Avaliar                           |
|                                                                                    |                                                     |
|                                                                                    |                                                     |

Na aba **Player** é possivel:

Pesquizar um arquivo por data.

Realizar o processo de decupagem.

Exportar o video com os pontos de entrada e saída desejados.

| X Vs. 2.08 Gravador digital de audio e | video TVX9 cópia de avalia | ção22 execu 💻 🗖 🗙 |
|----------------------------------------|----------------------------|-------------------|
| REC PLAYER AGENDA SETUP                |                            | D BY              |
| N N F                                  |                            |                   |
| data inicio fim Arqu                   | uivo                       |                   |
|                                        |                            |                   |
|                                        |                            |                   |
|                                        |                            |                   |
|                                        |                            |                   |
|                                        |                            |                   |
|                                        | Filtro                     |                   |
|                                        | Data                       | 09/08/2007 🔻      |
|                                        |                            | 22:48:20          |
|                                        | () =                       | Filtrar Limpar    |
|                                        |                            |                   |
|                                        | Exportar                   | vídeo             |
|                                        | Início:                    | Pocição Atual     |
|                                        |                            | 00:00:00:00       |
|                                        | Fim:                       | 🔲 Tela cheia      |
|                                        |                            |                   |
| player control                         | IN                         | Duração           |
|                                        | OUT Export                 | tar 00:00:00      |
| < Pause Stop Play >                    | 00:00:00:00                |                   |
|                                        |                            |                   |

Na aba **Rec** é possivel:

Visualizar a streaming que está sendo transmitida, caso tenha sido configurada. Visualizar o canal que está sintonizado, atraves do botão **Preview**. Iniciar uma gravação manual, atravez do botão **REC** Parar uma gravação em andamento, atravez do botão **STOP** Visualizar o canal sintonizado em tela cheia, atraves do botão **Tela cheia**.

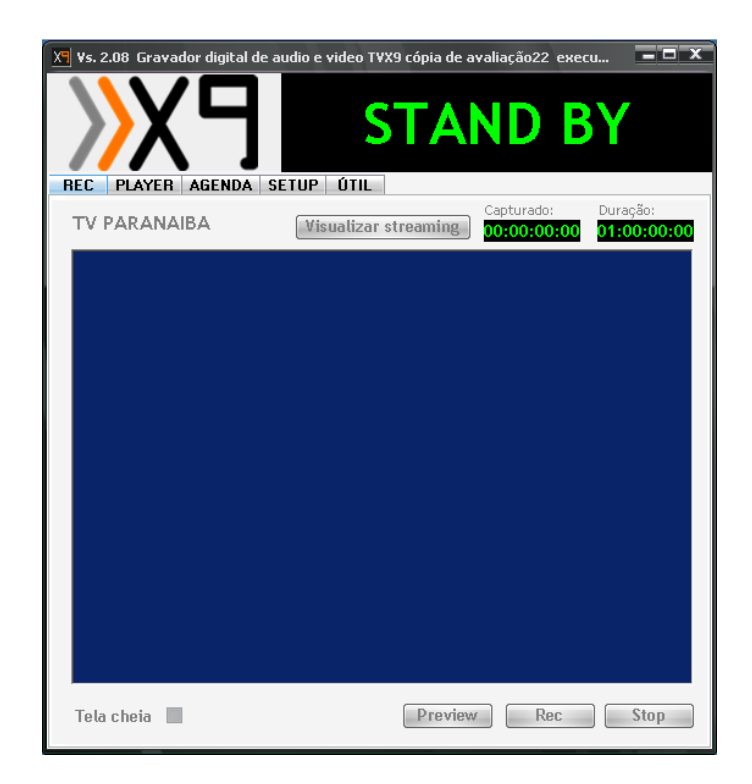